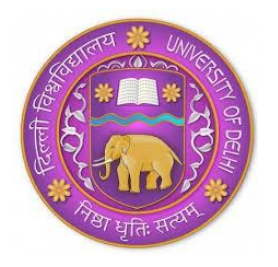

# RAMANUJAN COLLEGE University of Delhi Accredited Grade 'A' by NAAC Kalkaji, New Delhi-110019

# **NOTICE FOR PMSSS STUDENTS**

The following students are required to carry out the following two tasks:

- Updating the Student Portal on the College Website (compulsory for all students): See Annexure I
- Selection of AECC/ GE (Not applicable for students of B.Com., BMS, B.Voc. Banking Operations and B.Voc. Software Development): See **Annexure II**

Please carry out this exercise by 25 November 2021.

| Form Number | Course                         | Student Name        | College Roll<br>Number |
|-------------|--------------------------------|---------------------|------------------------|
| 2021319268  | B.A. (Hons.) English           | VISHAKA SHARMA      | 20213657               |
| 2021276712  | B.A. (Hons.) Political Science | KHUSHI              | 20213868               |
| 2021320982  | B.Com. Sec-B                   | AAISHWARDHAN SHARMA | 20212619               |
| 2021192857  | B.A. (H) Philosophy            | IFRA AIJAZ ZARGAR   | 20211853               |
| 2021114999  | B.Voc. Banking Operations      | MOHAMMAD            | 20212845               |

Prof. S. PAggarwal

্যা স্বাধনাই সম্বাধ গুলা বজাতে বিজ্ঞান College হামানুজন কনিজ / Ramanujan College হিল্লী বিষয়বিধ্যালয / University of Delhi কালকাজী, নই হিল্লী-110019 / Kalkaji, New Delhi-110019

#### **ANNEXURE I**

## Step-1:

Go to <u>www.ramanujancollege.ac.in</u> Click on the link "Student login" as indicated below:

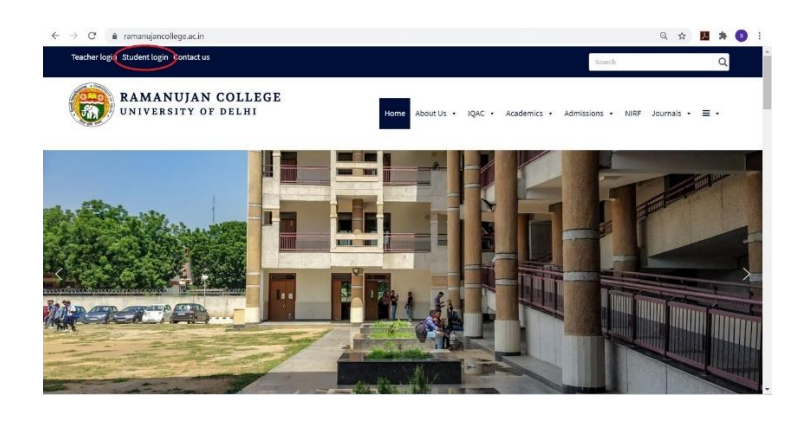

#### Step-2:

The following window will appear:

| Microsoft Teams   Group Cl 🗙   M Inbox (1) - timetable@ram | 🗙   M Inbox (3) - sumitnagpal.du : 🗙   😵 Ramanujancollege – Ramar 🗴 🚳 Login :: - Powered by Mana 🗴 | +         | - o >   | < |
|------------------------------------------------------------|----------------------------------------------------------------------------------------------------|-----------|---------|---|
| ← → C ▲ Not secure   112.196.154.188/medu-ran              | anujan/student/index.php                                                                           | ©, ☆      | 📕 🛪 🔕 🗄 | : |
| (B)                                                        | Ramanujan College                                                                                  | SESSI     | ON :    | Â |
|                                                            | Please login to continue                                                                           |           |         |   |
|                                                            | Username * :                                                                                       |           |         | 1 |
|                                                            | Pessword *:                                                                                        |           |         | I |
|                                                            |                                                                                                    |           |         | I |
|                                                            |                                                                                                    |           |         | 1 |
|                                                            |                                                                                                    |           |         | 1 |
|                                                            |                                                                                                    |           |         | 1 |
|                                                            |                                                                                                    |           |         | 1 |
|                                                            |                                                                                                    |           |         | 1 |
|                                                            |                                                                                                    |           |         | 1 |
|                                                            |                                                                                                    |           |         | 1 |
|                                                            |                                                                                                    |           |         |   |
| P Type here to search                                      | 💽 🖸 🐂 📫 💼 🔹 👔 🖓 🗛 🕼                                                                                | ID de ENG | 3 2301  |   |

Your Username is **University Form Number** (Ten-digit) Your password is **welcome123** 

#### Step-3:

The following window will appear.

| → C ▲ Not secure   112.196.1                         | 54.188/medu-ramanujan/student/index.php?optic                    | n=admission                                         | 이 ☆ 🗾 🗯 🧕                                         |  |  |  |  |
|------------------------------------------------------|------------------------------------------------------------------|-----------------------------------------------------|---------------------------------------------------|--|--|--|--|
|                                                      | Raman                                                            | ujan Colle                                          | ege                                               |  |  |  |  |
| ime Update Profile Reports Miscellaneous             | Apply ID Card Generic Elective Log Out                           |                                                     | SESSION : 2020-202                                |  |  |  |  |
| siversity Reg.No.(Student Reg. 1d)(Filled by office) | Stream*(filled by office)<br>SCIENCE                             | Department"(filled by office)<br>Mathematics        | Course"(filed by office)<br>8.Sc. (H) Nathematics |  |  |  |  |
| rm No."(Filled by office)<br>0522185                 | College Roll No. (Filled by office)                              | University Roll No.(Filled by office)               | Erroliment No. (Filled by office)                 |  |  |  |  |
| ate of Application"(Filled by office)<br>1/10/2020   | Course Fee (Filled by office)                                    | Cut Off*(Filled by office)<br>== Please select == V | Blood Group                                       |  |  |  |  |
| iser Name (Filled by office)<br>20522185             | Password<br>welcome123                                           | Email *<br>[ak9577113@gmail.com                     | Nobile Number* 7289069829                         |  |  |  |  |
| Judent Full Name "<br>AAKASH KUMAR                   | Student Full Name (日本)<br>Please press Space button in full name | Date of Birth * 00/00/0000                          | Adhaar No. * Enter Aadhar Number                  |  |  |  |  |
| Guardian's / Parent's Details                        |                                                                  |                                                     |                                                   |  |  |  |  |
| ather Name *                                         | Father Occupation *                                              | Nother Name                                         | Nother Occupation *                               |  |  |  |  |
| Duardian's / Parent's Contact No.1"                  | Guardian's / Parent's Email id (1)                               | Guardian's / Parent's Contact No.2                  | Guardian's / Parent's Email id (2)                |  |  |  |  |
| luardian's / Parent's Office Address*                | Hother Office Address                                            | Parent's Total Annual Income.                       |                                                   |  |  |  |  |
| teligion =                                           | Student Category "(Filed by office)                              | Admission Category "(Filed by office)               | Quota "(Filed by office)                          |  |  |  |  |
| Please select V                                      | sc v                                                             | Piease select V                                     | NONE                                              |  |  |  |  |
| Rudent Undertaking*(Filled by office)                | Undertaking Reparding*(Filled by office)                         | N/A                                                 |                                                   |  |  |  |  |
|                                                      |                                                                  |                                                     |                                                   |  |  |  |  |

> Fill all the details with are marked by asterisk (\*)

- > Leave the columns wherever it is written that "filled by office"
- > Feed all the information correctly and carefully.
- Upload your passport size photograph, signature and 12<sup>th</sup> Marksheet in the JPG Format only.
- Some of the fields are non-editable.
- While filling the form if any pop-up window appears for fee payment (or any advertisement or promotion), kindly close that window immediately. No payment needs to be made during this procedure.

#### Step-4:

Click on this box and then the update tab.

|                                                                                                    |                                                                                                    | <b>B</b> Ra                                                        | mani<br>Powered By                                              | ujan Co                                                                                 | olle        | ege                                                                                                    |         |          |
|----------------------------------------------------------------------------------------------------|----------------------------------------------------------------------------------------------------|--------------------------------------------------------------------|-----------------------------------------------------------------|-----------------------------------------------------------------------------------------|-------------|----------------------------------------------------------------------------------------------------|---------|----------|
| Horme<br>Address (                                                                                                    | Update Fronie Reports Miscellaneous<br>Permanent)                                                                                                    | s Apply ID Card Generic E                                          | lective Log Out                                                 | City<br>(                                                                               |             | State"                                                                                                    | SESSION | : 2020-2 |
| Academic Details Doptim Include up In Class Include Include Up In Class Include Include Up Include Include Inc |                                                                                                    | Hindi studied up to Class<br>= Please relact +=<br>PleBum (12 th)* | <b>~</b> )                                                      | Penjabi studied up to Class<br>== Piaze select ==<br>Machine Harks(Total) (12 th)<br>[0 | -           | Board Name (12 th)<br>= Plause tablet ==<br>obtained Marke(Total) (12 th)<br>0                                            |         | 2        |
| tarms of S                                                                                                    | Icheol Last Attended                                                                                                    | Examination Roll No (12 th                                         | »)                                                              | Name of Examination (12 th)                                                             |             | Criteria of Admission (Filled by a                                                                                        | (ffice) |          |
| tame of 5<br>Ucadem<br>Sie.                                                                                                    | ic Subjects Details (12 th)                                                                                                    | Examination Roll No (12 th                                         | )<br>Naoimam Marks                                              | Name of Examination (12 th)                                                             | Obtain mark | Criteria of Admission (Hiled by o                                                                                         | effice) | 2)       |
| Carrie of S<br>Veadern<br>Rie.                                                                                                    | ic Subjects Details (12 th)<br>Sobject Name<br>(main subject                                                                                                    | burninution hall he (12 th                                         | Maximum Marks                                                   | turne of Examination (12 b)                                                             | Obtain mark | Criteria of Admission (Hiled by o                                                                                         | effice) | 2        |
| Academ                                                                                                    | Ichool Leat Attended<br>Ic Subjects Details (12 th)<br>Subject Iame<br>(main subject<br>(main subject<br>(main subject                                                        | Summation half her (12 th                                          | Maximum Marks<br>100<br>100                                     | turne of Examination (12 th)                                                            | Obtain mark | Citeris of Admission (Rited by a $\label{eq:constraint} \begin{split} & (= F)_{uurue} \mbox{ sale}_{c} t = e \end{split}$ | (ffice) |          |
| Academ<br>SNe.<br>1<br>2                                                                                                    | Ic Subjects Details (12 th)<br>Subjects Details (12 th)<br>Subject Name<br>(main subject<br>(main subject<br>(main subject<br>(main subject<br>(main subject)                 | Carringition Aul Pay (12 0)                                        | )<br>Maximum Marks<br>[100<br>[100<br>[100                      | Norre of Examination (12 IP)                                                            | Obtain mark | Charles of Admission (Filed by y<br>==Piscore sale;t+=                                                                    | iffice) |          |
| Academ<br>Stie.<br>1<br>2<br>3<br>4                                                                                                    | Ichaol Last Atlandad<br>ichaol Last Atlandad<br>Subjects Details (12 th)<br>Subject Harra<br>(main subject<br>(main subject)<br>(main subject)                                | Carrifucion Aell No (12 th                                         | )<br>Maximum Marks<br>100<br>100<br>100<br>100                  | Name of Bramhadon (12 D)                                                                | Obtain mark | Charles of Admission (Wind by )<br>==Precess sale;tt ==                                                                   | effica) |          |
| Academ<br>Stin.<br>1<br>2<br>3<br>4<br>Others S<br>5                                                                                                    | ichovi Las Attended<br>ic Subjects Details (12 th)<br>Tologen Hem-<br>(main subject<br>(main subject<br>(main subject<br>(main subject<br>(main subject)<br>(main subject     | Ecantification And No. (12 d                                       | )<br>Maximum Marke<br>100<br>100<br>100<br>100                  | Yune of Examination (12.16)                                                             | Obtain mark | Charlo of Annialon (Mind by 3<br>Plane select++                                                                           | effica) |          |
| Academ<br>Stin.<br>1<br>2<br>3<br>4<br>Others S<br>5<br>5                                                                                                    | blook Left Attaneed<br>ic Subjects Details (12 th)<br>Subject Name<br>(main subject<br>(main subject)<br>(main subject)<br>(main subject)<br>(main subject)<br>(main subject) | Examination And hits (12.0                                         | )<br>Hasimum Marke<br>[00<br>[00<br>[00<br>]<br>100<br>]<br>100 | Trane of Branchador (12 0)                                                              | Obtain mark | Cherica of Admission (Filed by 1<br>Plane select                                                                          | effice) |          |

If you face any technical problem while updating the information on the portal, please mail at <u>timetable@ramanujan.du.ac.in</u>

Note: You can also change the password of your portal by clicking on miscellaneous and then change password. But kindly remember your new password.

#### **ANNEXURE II**

#### Step-1:

Go to <u>www.ramanujancollege.ac.in</u> Clcik on the link "Student login" as indicated below:

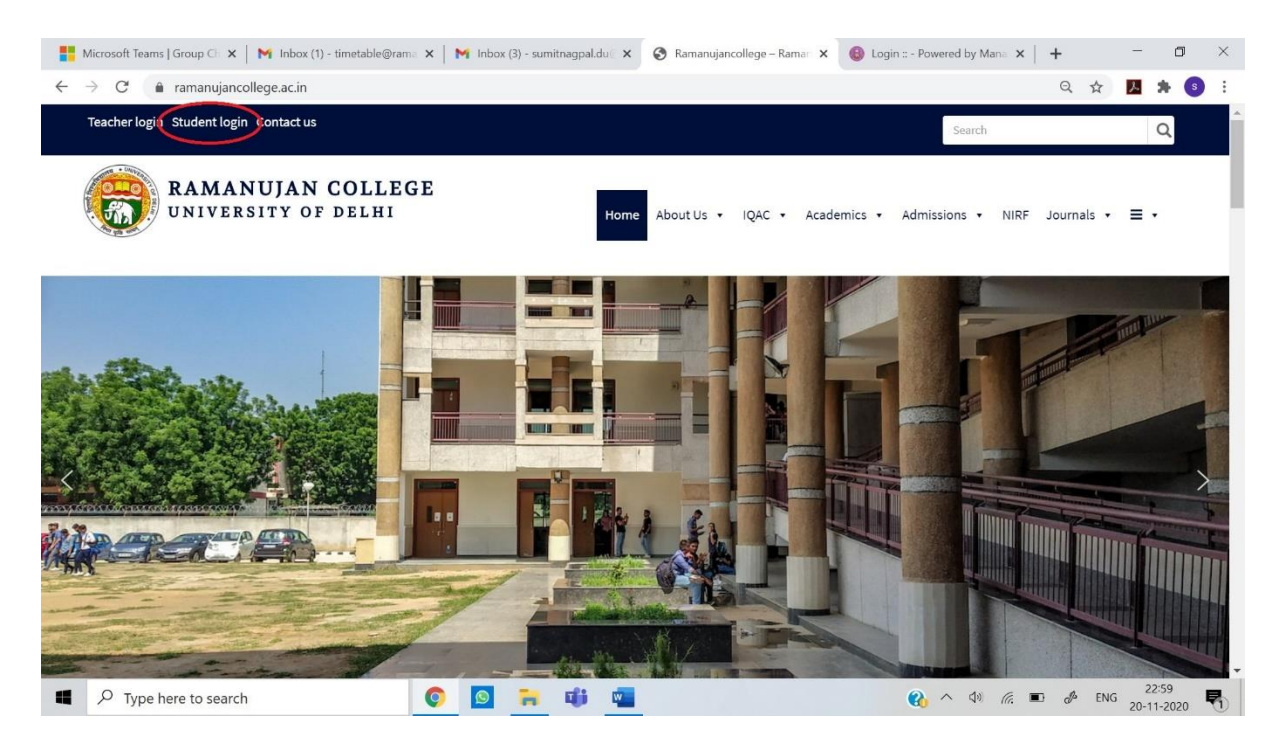

#### Step-2:

The following window will appear:

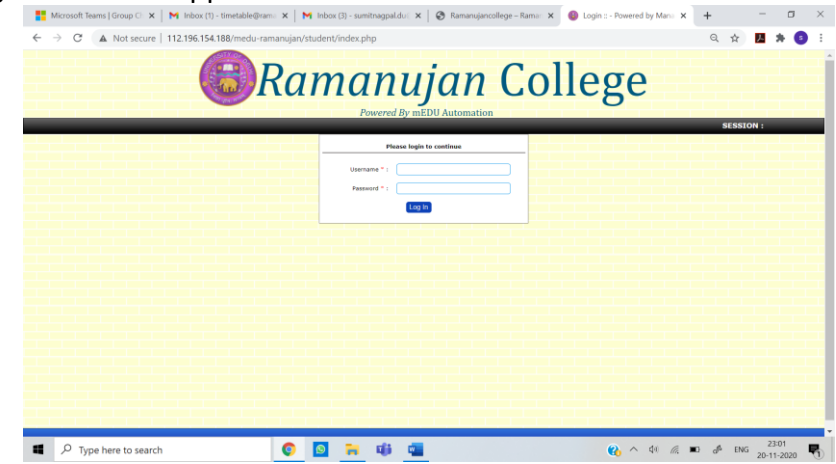

Login into your student portal.

#### Step-3:

Go to Generic Elective Tab and click on Generic Elective. The following screen will appear:

| Ramanujancollege – Ramanujan: × | Ramanujan College × +                                                   |    |      | -      | 0      | $\times$ |
|---------------------------------|-------------------------------------------------------------------------|----|------|--------|--------|----------|
| ← → C ▲ Not secure   rcdu.in/   | među-ramanujan/gec/                                                     | ĩô | £∎   | ¢      |        |          |
|                                 | Ramanujan College<br>(University of Delhi)<br>Kalkaji, New Delhi-110019 |    | - AN | ATY OF | A LANG |          |
|                                 | Admissions 2021-22                                                      |    |      |        |        |          |
|                                 | Portal for Selection of Generic Elective/ AECC/ Language Courses        |    |      |        |        |          |
|                                 |                                                                         |    |      |        |        |          |
|                                 | Form Number 20150004                                                    |    |      |        |        |          |
|                                 | Submit RESET                                                            |    |      |        |        |          |
|                                 | IT Department Ramanujan College                                         |    |      |        |        |          |
|                                 |                                                                         |    |      |        |        |          |
|                                 |                                                                         |    |      |        |        |          |
|                                 |                                                                         |    |      |        |        |          |
|                                 |                                                                         | _  | _    |        | _      | -        |

### Step-4:

Type your University Form Number and click on Submit. The following window will appear:

|           | Ramanujan College<br>(University of Delhi)<br>Kakaji, New Delhi-110019        |                   |                                   |        |                  |                |  | and a second |  |  |
|-----------|-------------------------------------------------------------------------------|-------------------|-----------------------------------|--------|------------------|----------------|--|--------------|--|--|
|           |                                                                               |                   | Student Det                       | alls   |                  |                |  |              |  |  |
| *Form N   | *Form Number: 21045950                                                        |                   |                                   | *NAME: |                  | AASTHA RATHORE |  |              |  |  |
| *Catego   | *Category: GENERAL *Mobile Number: 800284                                     |                   |                                   |        |                  | 8002848318     |  |              |  |  |
| *Email Io | d:                                                                            | aastharathore2606 | 6@gmail.com *Course: B.A. (H) Eng |        | B.A. (H) English |                |  |              |  |  |
|           | Selection of Generic Elective/ AECC/ Language Courses                         |                   |                                   |        |                  |                |  |              |  |  |
| *Core     | *Core Indian Classical Literature *Core European Classical Literature         |                   |                                   |        |                  |                |  |              |  |  |
| *AECC     | *AECC English Communication *Generic Elective ===Select Generic Elective=== > |                   |                                   |        |                  |                |  |              |  |  |
|           |                                                                               |                   | Submit Re                         | set    |                  |                |  |              |  |  |
|           |                                                                               | IT Depart         | tment Rama                        | nujan  | College          | 1.1.1.1.1      |  |              |  |  |

# Step-5:

Read the FAQs regarding AECC and GE carefully at the link:

https://ramanujancollege.ac.in/academics/students/time-table/

and then select your Generic elective/ AECC paper (if any) only once and final. Then click on submit.

In case of any query or clarification, please mail at timetable@ramanujan.du.ac.in